脳波の解析

# 2-1) 帯域別に含有量・含有率を算出する

含有量を算出し、ある事象における帯域毎や部位毎の比較を行います。 また、含有率を算出し、別の被験者(対象)や別の事象と定性的な比較を行います。

含有量を使用した場合、対象により絶対値が異なるため、別の被験者(対象)や別の事象と定性的な 比較ができません。

< 操作の流れ > 脳波の生波形を表示する。 チャネル全体または一部を選択する。

FFT を行う。

- 1. 含有率・量の時系列変化を求める場合
- 2. 任意の範囲における含有率・量を求める場合

「コマンド」メニュー「帯域設定」を選択する。 含有率または含有量を算出する。 タブ領域内の含有率または含有量をコピーし、表計算ソフトへ貼り付ける。

脳波の生波形を表示する。

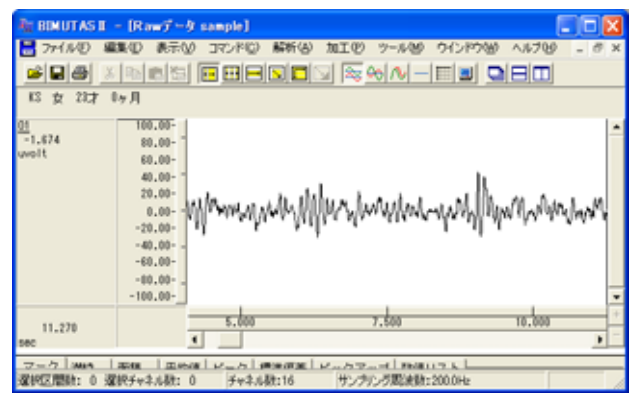

チャネル全体または一部を選択する。

ツールバーの選択範囲モードを選び、波形上で選択範囲を設定します。

例:チャネル全体を選択範囲とする場合

ツールバーで「チャネルの全範囲」ボタンを押します。

波形上でクリックすると、そのチャネル全体が選択されます。

| ■ BIMUTAS II<br>■ 77(1ルD 単<br>■ ■ ● 3<br>13 支 23才 | - <mark>(Rowデータ sample)</mark><br>国位 表示() コマンド(<br>  150 回 (55) <b>日 日</b><br>  157 月        | 0 ##6<br>                                   | mie -***                   |          | 6 - 6 ×     |
|---------------------------------------------------|----------------------------------------------------------------------------------------------|---------------------------------------------|----------------------------|----------|-------------|
| 01<br>-1.674<br>uvelt                             | 100.00-<br>10.00-<br>10.00-<br>10.00-<br>20.00-<br>-20.00-<br>-40.00-<br>-60.00-<br>-100.00- | nuun                                        | phalwalac                  | wah haan | nymelnerst. |
| 11.270                                            | 5,00                                                                                         | 0                                           | 7,500                      | 10.0     | 8 +<br>•    |
| マーク 3444<br>選択区開設: 0 支                            |                                                                                              | ↓ #0 (# (# (# (# (# (# (# (# (# (# (# (# (# | イートマーイ Philli<br>サンプルグ起波数: | 200.0Hz  |             |

# FFT を行う。

1. 含有率・量の時系列変化を求める場合

「解析」メニューの「周波数解析」-「時系列解析」から「FFT」を選択します。

| 🦥 BIMUTAS II – [Rawデータ sample]          |                                                    |                                                            |                |
|-----------------------------------------|----------------------------------------------------|------------------------------------------------------------|----------------|
| 🔡 ファイル(E) 編集(E) 表示(V) コマンド(Q)           | 解析(A) 加工(P)                                        | ッール(M) ウインドウ(W) ヘルプ                                        | <u>(H)</u> –   |
| ▲ ● ● ● ● ● ● ● ● ● ● ● ● ● ● ● ● ● ● ● | 周波数解析<br>積分<br>微分                                  | ► FFT( <u>F</u> )<br>► MEM( <u>M</u> )<br>► AR( <u>A</u> ) |                |
| 01<br>-4.158 100.00-<br>80.00-          | 自己相関( <u>A</u> )<br>相互相関( <u>N</u> )…<br>コヒーレンス(H) | 時系列解析 FFT(E)                                               | <br><u>M</u> ) |

# 「時系列解析(FFT)」ダイアログの設定を行います。

| MARKEUTD                                            |                | 🦉 平均回数:                        | ダイアログ トの"1エポックデータ時間"が                                                |
|-----------------------------------------------------|----------------|--------------------------------|----------------------------------------------------------------------|
|                                                     |                | FFT ポイント数:<br>窓関数:<br>スペクトル単位: | 解析する分析時間になるように設定します。<br>128~1024が一般的です。<br>ハミングまたはハニングが一般的です。<br>パワー |
| 000000 - 3000 00000 - 200<br>124-27-3000 0000 - 200 | 選択範囲開<br>7-135 |                                | 頂から約 10sec 毎に FFT されます。                                              |

# 注: 平均回数と FFT ポイント数の設定方法 脳波の場合、一般的に FFT ポイント数は 128~1024 点に設定します。 平均回数はダイアログ上の"1エポックデータ時間"が、解析する分析時間になるように設定します。 詳しくは、「4-1) FFT ポイント数とサンプリング周波数」 「4-2) FFT ポイント数と平均回数の関係」を御覧下さい。

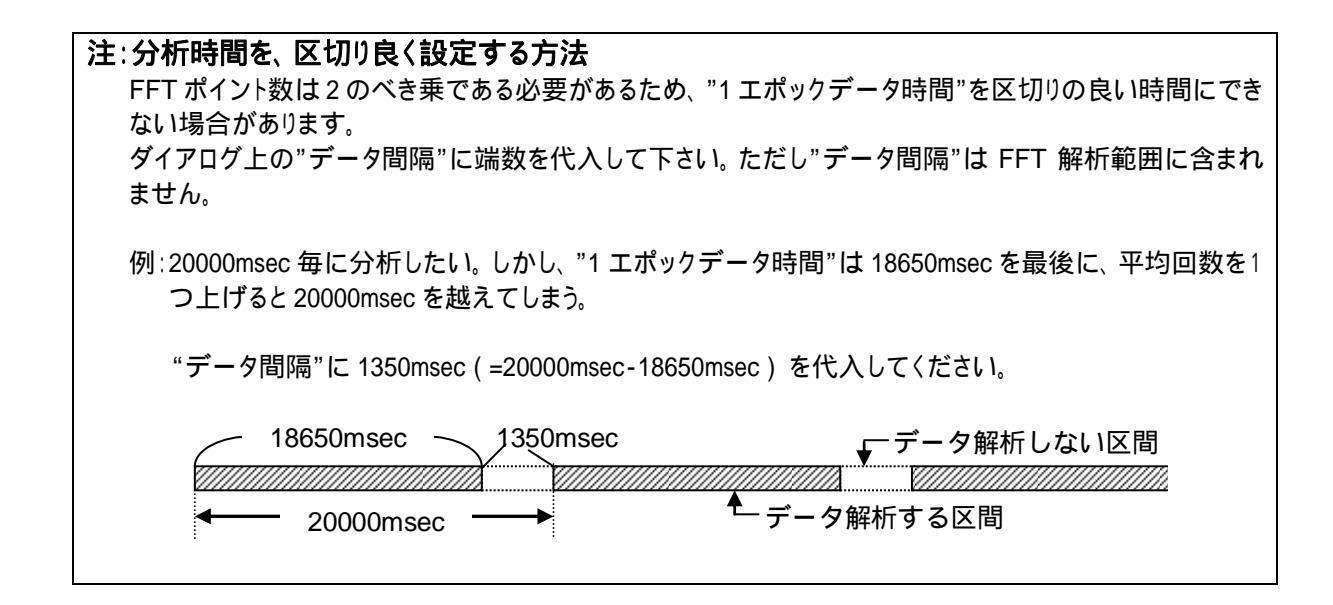

#### FFT 結果が新しいウィンドウに表示されます。

| EMULTASI - [FFT(019-) 0sta2]         ・・・・・・・・・・・・・・・・・・・・・・・・・・・・・・・・・・・・                                                                                                    | × |
|----------------------------------------------------------------------------------------------------|---|
| 9.000xec         0.00           10.740xec         10.00           20.400xec         0.00           40.500xec         0.00           40.500xec         0.00           40.500xec         0.00           51.7200xec         10.00           51.400xec         10.00           71.500xec         10.00           71.500xec         10.00 | 4 |
| 100,000 10,000 10,000 10,000 10,000 10,000 10,000                                                                                                    | + |
| マーク         含有事         含有量         Median         Mean         ビーク         ビックアップ         ビーク周波波         スペクトル価値         標準           チャネル数:20         Singature         FFTホイント税:512         加留同時:4         空間時:1/12ング                                                                                                    | • |

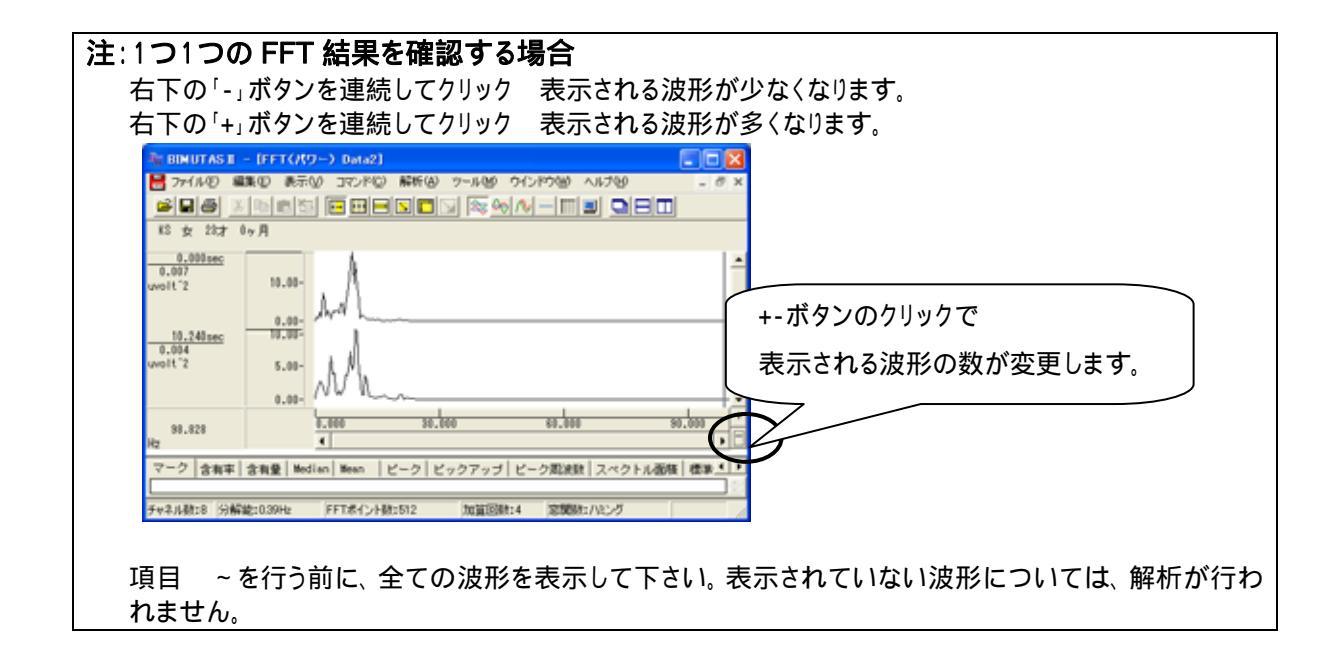

2. 任意の範囲における含有率・量を計測する場合

「解析」メニューの「周波数解析」から「FFT」を選択する。

| 🌆 BIMUTAS | Ⅱ - [解         | 析データ    | Data2]           |                |       |        |        |
|-----------|----------------|---------|------------------|----------------|-------|--------|--------|
| 🔡 ファイル(E) | 編集( <u>E</u> ) | 表示♡     | コマンド( <u>C</u> ) | 解析( <u>A</u> ) | 加工(2) | ツール(M) | ウインドウ🔙 |
| 2 D A     | XB             | el ta l |                  | 周波数            | 解析    | ▶ FF1  | r(E)   |
|           | 00 -           |         |                  | 積分             |       | ME     | M(M).  |

#### 「FFT」ダイアログの設定を行います。

| 別法教際約(FFT)     X       解析の設定     パラメータ展歴の       ご聞の指定方法①     ・       ○ FFTポイント数(2)     512       宮朝敏(他)     パシブグ       スペクトル単位(県)     パワー       「 パンパスペクトル単位(県)     1000000       12     ・ | 区間の指定方法:<br>窓関数:<br>スペクトル単位: | 脳波解析では、 512 ~ 1024 点に<br>設定するのが一般的です。<br>ハミングまたはハニングが一般的です。<br>パワー |
|----------------------------------------------------------------------------------------------------|------------------------------|--------------------------------------------------------------------|
| 周波数分解散: 0.391 Hz 選択範囲の                                                                                                    | 点数 2001 点の内、 先               | 頭 512x3=1536 点分が FFT されます。                                         |
| 512点×3回<br>キャンセンル                                                                                                    |                              |                                                                    |

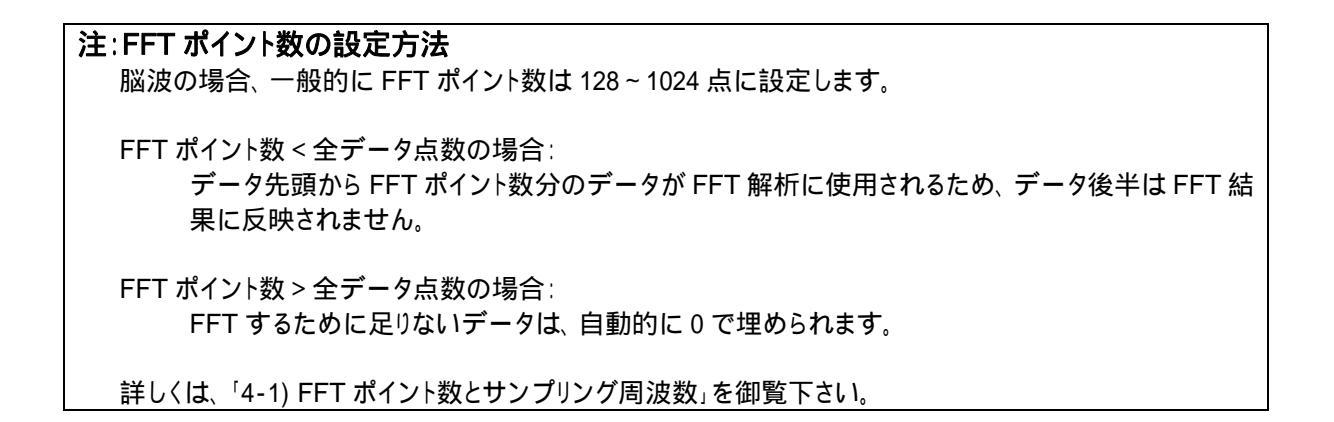

FFT 結果が新しいウィンドウに表示されます。

| NE BINUTAS E          | - [FFT(/(1)-) Data2]                                             |             |
|-----------------------|------------------------------------------------------------------|-------------|
| 🚼 771NO 🖉             | 課心 表示心 コマンド心 解析因 ツール包 ウインドウ図 ヘルブゼ                                | - 0 ×       |
|                       |                                                                  | 1           |
| 15 女 23才 (            | 0ヶ月                                                              |             |
| 01<br>0.011<br>welt"2 | 16.00-<br>12.00-<br>8.00-<br>4.00-<br>0.00-                      |             |
| 99.609<br>Hz          | 9.886 30.809 88.886                                              | \$0.000 ··· |
| 7-7 +n=               | ·<br>全本員 Bedian Bean ビーカ ビックアッゴ ビーク即き時 フックトリア目                   | a lana a la |
| 2 394                 | 8 4 2   WATER   WEET   C - 7   C - 7   C - 7 80 KM   X - 7 F MOR |             |
| チャネル数:1 分解            | 総:036Hz FFTポイント級:512 加算回級:3 定規級:ハミング                             |             |

「コマンド」メニュー「帯域設定」を選択する。

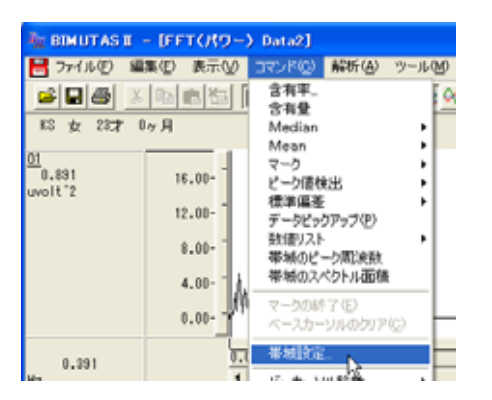

設定したい帯域名称と、周波数帯域を入力し「OK」ボタンを押します。デフォルトでは、脳波の6帯域が設定されています。

| 带系统定      |       |               |              |      |                 |
|-----------|-------|---------------|--------------|------|-----------------|
| 带烟鼓(10):  | 4     |               | 帯域数を         | 変更して | から名称と周波数を入力します。 |
|           | 带绒名   | 带城道           |              | 带城色  |                 |
| - 帯頬1 (j) | delta | 2000 Hz IJLE  | 4.000 Hz 未満  | · ·  |                 |
| 帯城2 ②     | theta | 4.000 Hz 以上   | 8.000 Hz 未満  | •    |                 |
| 帯城3 ③     | alpha | 8.000 Hz LLL  | 13.000 1セ 未満 | -    |                 |
| 帯城4(4)    | beta  | 13.000 Hz LLL | 30.00( Hz 未満 | •    |                 |
| 帯城6 ⑤     | beta1 | 13.000 Hz LLL | 20.000 比未満   |      |                 |
| 帯城6 ⑥     | beta2 | 20.000 Hz LUE | 30.000 比未満   |      |                 |
| 帯城7(2)    |       | He KLE        | Hz 未満        |      |                 |
| 帯城8 ②     |       | He KLE        | Hz 未満        |      |                 |
| 帯城9 (2)   |       | HEULE         | Hz 未満        |      |                 |
| 帯域10 ①    |       | HEULE         | Hz 未満        |      |                 |
|           |       | ОК ++;        | ンセル          |      |                 |

# 含有率または含有量を算出する。

「コマンド」メニューの「含有率」または「含有量」を選択します。

| 🦥 BIMUTAS II – [FFT(パワー) Data2] |                |     |              |                |            |  |
|---------------------------------|----------------|-----|--------------|----------------|------------|--|
| 💾 ファイル(E)                       | 編集( <u>E</u> ) | 表示♡ |              | 解析( <u>A</u> ) | ( <u>M</u> |  |
|                                 | よ自             |     | 含有率<br>  含有量 | 6              | 1.00       |  |

含有率の場合計算方法を指定し、「OK」ボタンを押します。

| 含有平                                                   |                  |
|-------------------------------------------------------|------------------|
| 分母                                                    | 帯域の総和で行うのが一般的です。 |
| <ul> <li>(・)帯場の総和(2)</li> <li>() 任衆域の総和(A)</li> </ul> |                  |
| Hz - Hz                                               |                  |
| 0K =++>tz//                                           |                  |

# タブ領域を拡大して、計測データを表示させます。

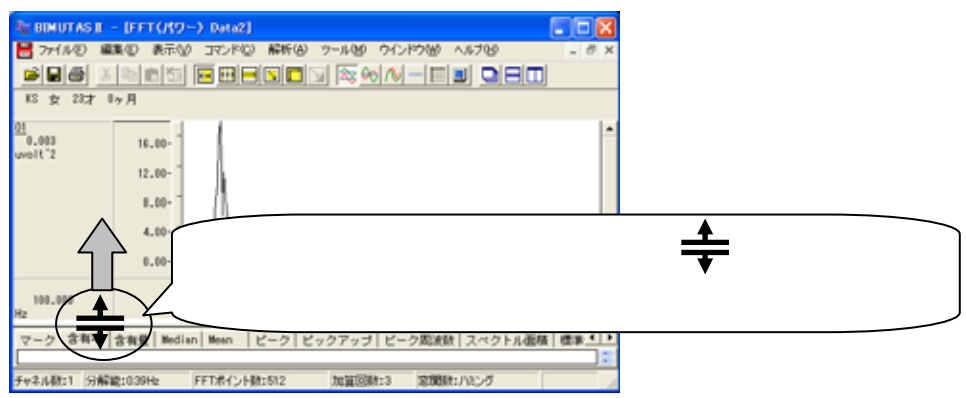

#### タブ領域が広げられ、含有率が計測されていることがわかります。

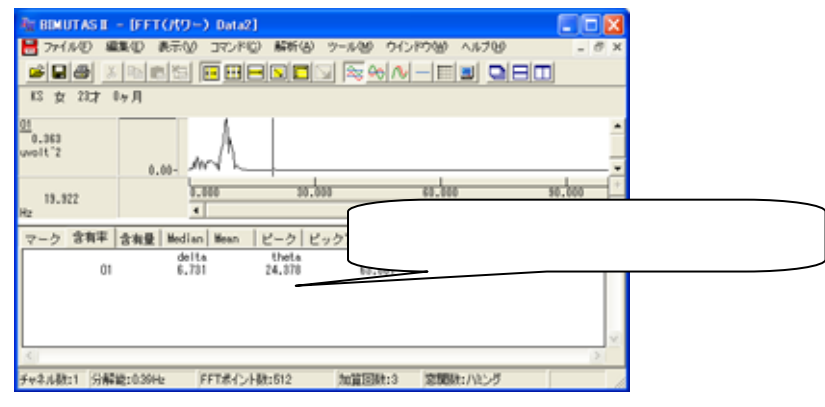

# タブ領域内の含有率または含有量をコピーし、表計算ソフトへ貼り付ける。 タブ領域内で右クリックして、「すべて選択」を選びます。

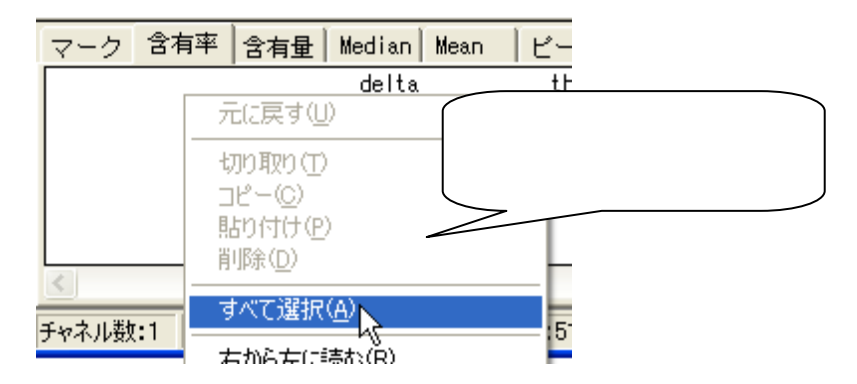

タブ領域内が選択された(色反転している)ことを確認した後で、再びタブ領域内で右クリックして、「コピー」を選びます。

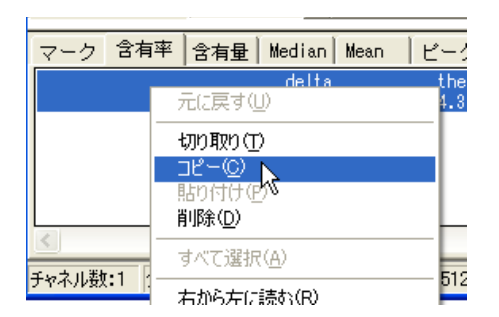

# 表計算ソフト(例:Excel)を起動します。

| 🔀 M | icrosoft Ex        | cel – Book1     |                |        |                     |
|-----|--------------------|-----------------|----------------|--------|---------------------|
| 8   | ファイル( <u>E</u> ) 編 | <b>諜(E) 表</b> 示 | ⊻ 挿入Φ          | (回)た書  | ツール① デ              |
|     | 🖻 🔚 🗠              | 📲 🎽 MS P        | ゴシック           | • 11 • | в <i>I</i> <u>U</u> |
|     | A1                 | •               | f <sub>x</sub> |        |                     |
|     | A                  | В               | С              | D      | E                   |
| 1   |                    |                 |                |        |                     |
| 2   |                    |                 |                |        |                     |

### 表計算ソフト上で「貼り付け」を選びます。

| 🔀 Microsoft Excel – Book1 |         |    |                       |         |  |  |
|---------------------------|---------|----|-----------------------|---------|--|--|
|                           | ファイル(圧) | 編  | 集(E) 表示(⊻) 挿入(I       | ) 書式(0) |  |  |
| D                         | 🛩 🖬 🕨   | ю  | 元に戻せません(U)            | Otrl+Z  |  |  |
|                           | A1      | U  | 繰り返しできません( <u>R</u> ) | Ctrl+Y  |  |  |
|                           | A       | *  | 切り取り(T)               | Ctrl+X  |  |  |
| 1                         |         |    | ⊐Ľ−©)                 | Ctrl+C  |  |  |
| 2                         |         | m. | Office カリップポード(P)     |         |  |  |
| 3                         |         | -  | Once 99977 - [AD/     |         |  |  |
| 4                         |         | e  | 貼り付け(P)               | Ctrl+V  |  |  |
| 5                         |         |    | TET & BERGH           | (2)     |  |  |

# 含有率が表計算ソフトに表示されました。グラフ等の加工を行うことができます。

| Microsoft Excel - Book1 |                     |              |          |                       |                |        |
|-------------------------|---------------------|--------------|----------|-----------------------|----------------|--------|
| 8                       | ファイル( <u>F</u> ) 編集 | (E) 表示(⊻) 挿. | 入邸 書式(2) | ツール(工) データ            | (型) ウィンドウ₩)    | $\sim$ |
|                         | 🚔 🔚 🗠 + ?           | MS Pゴシック     | • 11 •   | B <i>I</i> <u>U</u> ≣ | = = <b>=</b> 9 | %      |
| H2 🕶 🏂                  |                     |              |          |                       |                |        |
|                         | A                   | В            | С        | D                     | E              |        |
| 1                       |                     | delta        | theta    | alpha                 | beta           |        |
| 2                       | 01                  | 6.731        | 24.378   | 63.861                | 5.029          |        |
|                         |                     |              |          |                       |                |        |

BIMUTASII を使用した解析手順